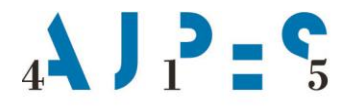

Agencija Republike Slovenije za javnopravne evidence in storitve

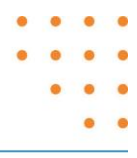

# Navodilo za delo z aplikacijo eTurizem -Dnevno poročanje o gostih in prenočitvah

AJPES, Agencije Republike Slovenije za javnopravne evidence in storitve, Tržaška cesta 16, 1000 Ljubljana, Slovenija T: +386 (0)1 477-41-00 • E: info@ajpes.si • W: www.ajpes.si • ID za DDV: SI 14717468 • M.ŠT: 1732803000

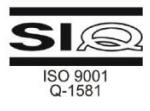

# Zgodovina sprememb:

| Verzija | Datum<br>spremembe | Vsebina spremembe                                                                                                    |
|---------|--------------------|----------------------------------------------------------------------------------------------------|
| 1.0     | 1. 12. 2017        | Osnovni dokument                                                                                                    |
| 1.1     | 29. 4. 2020        | Dodani točki 8 (Nezaključeni zapisi in trenutno prisotni gosti) in 9 (Odstranitev<br>nastanitvenega obrata s seznama za poročanje).<br>V točki 5 (Podatki dnevnega poročanja o gostih in prenočitvah) dodana<br>postavka »Število dni bivanja gosta« in njen opis ter v postavki »Razlog<br>oprostitve ali delnega plačila turistične takse« izvzeta privzeta nastavitev za<br>kampe.<br>V točki 7 (Tiskanje in izvoz zapisov) popisana nova možnost izvoza zapisov prek<br>gumba Excel ter preimenovanje gumba za iskanje oddanih zapisov v »Iskanje<br>in izvoz«.<br>Posodobitev slik oz. nove ekranske slike. |

### Kazalo vsebine:

| 1. | Pogoji za poročanje v aplikacijo eTurizem                | 4  |
|----|----------------------------------------------------------|----|
| 2. | Dostop do aplikacije eTurizem                            | 4  |
| 3. | Upravljanje s pravicami                                  | 4  |
| 4. | Dostop do dnevnega poročanja o gostih in prenočitvah     | 6  |
| 5. | Podatki dnevnega poročanja o gostih in prenočitvah       | 7  |
| 6. | Pregled in urejanje zapisov                              | 9  |
| 7. | Tiskanje in izvoz zapisov                                | 10 |
| 8. | Nezaključeni zapisi in trenutno prisotni gosti           | 11 |
| 9. | Odstranitev nastanitvenega obrata s seznama za poročanje | 12 |

### Kazalo slik:

| Slika 1: Dostop do aplikacije eTurizem prek menijske vrstice »Zadnje aplikacije«            | 4  |
|---------------------------------------------------------------------------------------------|----|
| Slika 2: Prijava s KDP oz. na ravni 2 za upravljanje z uporabniškimi pravicami poročevalcev | 5  |
| Slika 3: Upravljanje z uporabniškimi pravicami poročevalcev                                 | 5  |
| Slika 4: Dodajanje poročevalca(ev) in e-naslova(ov) za obveščanje                           | 6  |
| Slika 5: Gumb za dnevno poročanje o gostih in prenočitvah                                   | 7  |
| Slika 6: Iskalnik s parametri za pregledovanje zapisov                                      | 9  |
| Slika 7: Gumb »Iskanje« - pregled zapisov po izvedenih popravkih                            |    |
| Slika 8: Tiskanje zapisov                                                                   | 11 |
| Slika 9: Nezaključeni in trenutno prisotni gosti na vstopni strani »Poročanje«              | 12 |
| Slika 10: Nezaključeni in trenutno prisotni gosti znotraj »Dnevnega poročanja«              | 12 |
| Slika 11: Odstranitev nastanitvenega obrata s seznama za poročanje                          | 12 |

# 1. Pogoji za poročanje v aplikacijo eTurizem

Pred začetkom poročanja v aplikacijo eTurizem mora gostitelj oziroma od njega pooblaščena oseba:

- pridobiti uporabniško ime in geslo za prijavo na portal AJPES z brezplačno <u>registracijo</u> (v kolikor še ni uporabnik portala AJPES), prijava je mogoča tudi v povezavi s sistemom <u>SIPASS</u>,
- vpisati svoj nastanitveni obrat (NO) v Register nastanitvenih obratov (RNO),
- pridobiti kvalificirano digitalno potrdilo (KDP), ki se zahteva za dodajanje poročevalcev s funkcijo »Upravljanje s pravicami« pred prvim poročanjem, nato se za samo oddajo podatkov KDP ne zahteva,
- pridobiti pooblastilo za storitev »eTurizem poročanje o nočitvah gostov v nastanitvenih obratih in statistiki« v kolikor bo poročala pooblaščena oseba (generalno pooblastilo ne zadostuje) oz. se pooblastilo ne zahteva, v kolikor bo poročevalec gostitelj sam in ima KDP vpisan v <u>Evidenco digitalnih</u> <u>potrdil</u>. Več o pridobitvi pooblastil je na voljo na <u>povezavi</u>.

# 2. Dostop do aplikacije eTurizem

Po prijavi na spletni portal AJPES (<u>https://www.ajpes.si/</u>) do aplikacije eTurizem lahko dostopate tako, da:

 v menijski vrstici s hitrimi dostopi »Zadnje aplikacije« izberete »eTurizem«, v kolikor te izbire ni na voljo, s klikom na plus (+) povečate nabor aplikacij

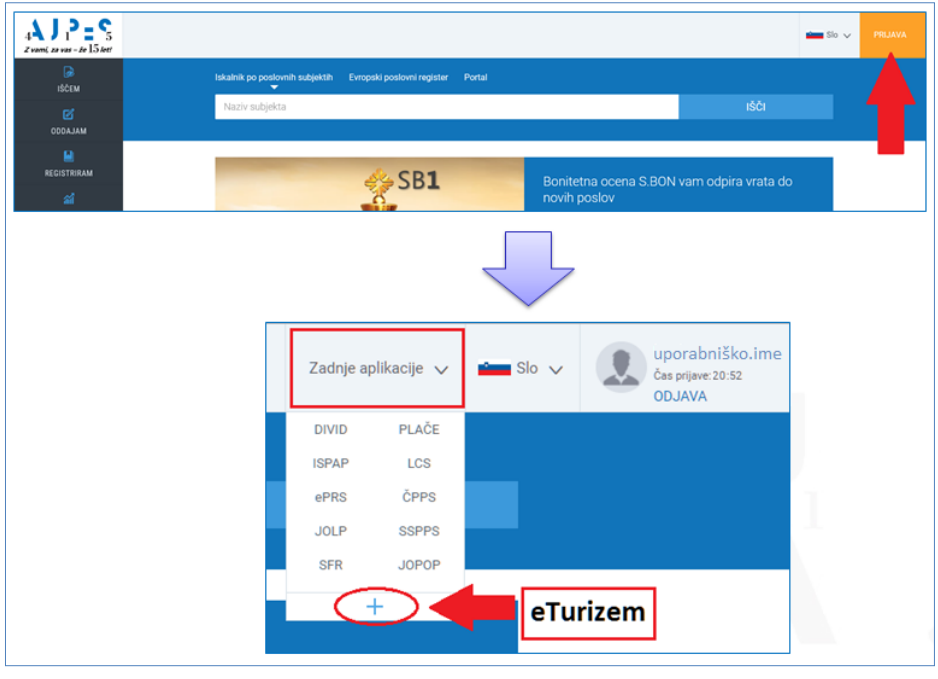

Slika 1: Dostop do aplikacije eTurizem prek menijske vrstice »Zadnje aplikacije«

ali

v levi (črni) menijski strukturi izberete: ODDAJAM → Statistike → Poročanje o gostih in prenočitvah
 → gumb »Vstop v aplikacijo«.

# 3. Upravljanje s pravicami

Pridobljeno pooblastilo za storitev eTurizem še ne omogoča poročanja, ampak v sami aplikaciji za posamezni nastanitveni obrat omogoča »Upravljanje s pravicami«. Pogoj za tovrstno upravljanje je, da imate pridobljeno kvalificirano digitalno potrdilo (KDP) enega od <u>overiteljev digitalnih potrdil</u>.

KDP morate dodati tudi v svoj uporabniški profil. To lahko storite na osebnem računalniku, kjer imate shranjen oz. naložen KDP, in sicer tako, da na spletnem portalu AJPES – na »<u>Moji strani</u>«  $\rightarrow$  Pooblastila  $\rightarrow$  Moja digitalna potrdila izberete »Dodaj KDP«.

Za »Upravljanje s pravicami« se v aplikaciji eTurizem zahteva **prijava s kvalificiranim digitalnim potrdilom oz. na ravni 2**.

| eTurizem<br>Poročanje o gostih in prenočitvah                                                                                                    |                                                                                                |
|----------------------------------------------------------------------------------------------------|------------------------------------------------------------------------------------------------|
| Poročanje o gostih in prenočitvah<br>Za upravljanje z uporabniškimi pravicami poročevalcev<br>digitalnim potrdilom (KDP), ki je povezano z vašimi poo<br>Prijava s KDP oz. na ravni 2 | se morate identificirati s kvalificiranim<br>blastili in se prijaviti na ravni 2. (Več o tem). |
| POVEZANE VSEBINE                                                                                                    |                                                                                                |
| Poročanje o gostih in prenočitvah - splošno                                                                                                    | Za razvijalce programske opreme                                                                |
| Register nastanitvenih obratov - splošno                                                                                                    |                                                                                                |

Slika 2: Prijava s KDP oz. na ravni 2 za upravljanje z uporabniškimi pravicami poročevalcev

Pridobljeno pooblastilo za storitev eTurizem se glasi na izvajalca nastanitvene dejavnosti (10-mestna matična št.), posamezni izvajalec pa lahko upravlja z enim ali večimi nastanitvenimi obrati (identifikacijska št. NO).

Posebnost aplikacije eTurizem je **nivojsko pooblaščanje**. Ta funkcionalnost omogoča, da izvajalec nastanitvene dejavnosti za posamezni nastanitveni obrat:

- določi oz. ureja poročevalce z vpisom uporabniškega imena portala AJPES,
- določi oz. ureja e-naslove za obveščanje z neobveznim vpisom e-naslova.

### Določanje oziroma urejanje poročevalcev za posamezni nastanitveni obrat

Določanje oz. urejanje poročevalcev uredite tako, da po vstopu v aplikacijo eTurizem izberete gumb »**Upravljanje s pravicami**«. Po tej izbiri se vam na ekranski sliki prikaže tabela »Pooblastila« z izpisom <u>izvajalca</u> (oz. izvajalcev) <u>nastanitvene dejavnosti</u>, za katerega (oz. katere) imate pooblastilo za storitev eTurizem in kateri <u>nastanitveni obrati</u> so vpisani v RNO. Za prikaz nastanitvenih obratov izberete funkcijo »Prikaži«, za dodajanje oz. urejanje poročevalcev in e-naslovov pa nato izberete »Uredi«.

Spodnja slika kaže primer enega izvajalca z vpisanim enim nastanitvenim obratom v RNO.

|                                           |                     | etu<br>Poročanje                                                                   | NZeM<br>e o gostih in prenočitvah                             |                                    |                       |    |       |
|-------------------------------------------|---------------------|------------------------------------------------------------------------------------|---------------------------------------------------------------|------------------------------------|-----------------------|----|-------|
|                                           | Upravljanje s pr    | avicami Poročanje                                                                  | Navodila                                                      |                                    |                       |    |       |
|                                           | Jpravljanje         | s pravicami                                                                        |                                                               |                                    |                       |    |       |
| I                                         | Pooblastila         |                                                                                    |                                                               |                                    |                       |    |       |
|                                           | Matična<br>številka | Izvajalec nastanitvene dejavnosti (naziv in naslov)                                |                                                               |                                    |                       |    |       |
|                                           | 1234567000          | TURIZEM, oddajanje sob in apartmajev, d.o.o.<br>Sončna ulica 5, 6310 Izola - Isola |                                                               |                                    |                       |    | Skrij |
| Nastanitveni obrati                       |                     |                                                                                    |                                                               |                                    |                       |    |       |
| Identifikacijska številka Naziv in naslov |                     |                                                                                    | Naziv in naslov                                               | Število registriranih poročevalcev | Naslovi za e-obveščan | je | •     |
| 100020                                    |                     |                                                                                    | Apartmajska hiša SONCE<br>Sončna ulica 5A, 6310 Izola - Isola | 0                                  | 0                     |    | Jredi |

Slika 3: Upravljanje z uporabniškimi pravicami poročevalcev

S funkcijo urejanja morate za vsak nastanitveni obrat določiti poročevalca. To storite tako, da izberete gumb »Dodaj poročevalca« in nato vpišete uporabniško ime za prijavo na portal AJPES. V primeru, da bo

poročevalcev več, si mora vsak poročevalec predhodno pridobiti svoje uporabniško ime z brezplačno registracijo kot je to opisano v točki 1 tega navodila.

| Nastanitveni obrat                                                     |                              |          |  |  |  |  |
|------------------------------------------------------------------------|------------------------------|----------|--|--|--|--|
| Apartmajska hiša SONCE (100020)<br>Sončna ulica 5A, 6310 Izola - Isola |                              |          |  |  |  |  |
| Poročevalci                                                            |                              |          |  |  |  |  |
| Dodaj poročevalca                                                      |                              |          |  |  |  |  |
| AJPES uporabniško ime                                                  | Poročevalec (ime in priimek) | Odstrani |  |  |  |  |
| E-naslovi za obveščanje<br>Dodaj e-naslov                              |                              |          |  |  |  |  |
| E-naslovi za obveščanje<br>(v zvezi z dnevnim in mesečnim poro         | očanjem)                     | Odstrani |  |  |  |  |

Slika 4: Dodajanje poročevalca(ev) in e-naslova(ov) za obveščanje

### Pomembno:

Da boste lahko poročali dnevne podatke o gostih in prenočitvah ter dostopali tudi do mesečnega statističnega poročanja je vnos poročevalca obvezen.

Pred prvim poročanjem mora gostitelj z vpisanim KDP v EDP (kot navedeno v točki 1 tega navodila) oz. oseba s pooblastilom za storitev eTurizem obvezno določiti, kdo bo poročevalec (če bo oseba tudi sama poročala, mora med poročevalce dodati tudi svoje uporabniško ime).

Velja naslednje:

- upravljavec po prijavi s KDP oz. na ravni 2 dodeli pravice za poročanje (z vpisom uporabniških imen portala AJPES),
- poročevalec nato oddaja podatke brez potrditve s KDP oz. ravni 2.

S t.i. nivojskim pooblaščanjem v aplikaciji eTurizem je omogočena oddaja podatkov tudi prek mobilnih naprav (telefonov, tabličnih računalnikov).

Poročevalec, ki ni hkrati tudi upravljavec s pravicami, nima vidnega gumba »Upravljanje s pravicami«.

V kolikor boste prek »Upravljanja s pravicami« dodali tudi **e-naslov za obveščanje**, vam bo AJPES v primeru nepravočasne oddaje mesečnega statističnega poročanja na vpisan e-naslov posredoval **opomnik**.

## 4. Dostop do dnevnega poročanja o gostih in prenočitvah

Po dodelitvi pravic za poročanje boste podatke dnevnega poročanja v aplikacijo eTurizem predložili prek gumba »**Poročanje**«. Po tej izbiri dobite ekransko sliko s tabelo »Nastanitveni obrati« in izberete **gumb** »**Dnevno poročanje o gostih**« za nastanitveni obrat, za katerega želite vnašati podatke o gostih.

| eTurizem<br>Poročanje o gostih in prenočitva                                              | h                                                          |                                  |      |  |  |  |  |
|-------------------------------------------------------------------------------------------|------------------------------------------------------------|----------------------------------|------|--|--|--|--|
| Poročanje Navodila                                                                        |                                                            |                                  |      |  |  |  |  |
| Najdi                                                                                     |                                                            | Uvoz XML dato                    | teke |  |  |  |  |
| TURIZEM, oddajanje sob in aprtmajev, d.o.o. (1234567000) Sončna ulica 5A, 6310 Izola - Is |                                                            |                                  |      |  |  |  |  |
| Apartmajska hiša SONCE ID: 100020<br>Sončna ulica 5A, 6310 Izola - Isola                  | DNEVNO POROČANJE<br>O GOSTIH<br>Trenutno število gostov: 7 | MESEČNO STATISTIČNO<br>POROČANJE |      |  |  |  |  |
|                                                                                           | NEZAKLJUČENI ZAPISI: 3<br>Bivanje nad 10 dni               |                                  | -    |  |  |  |  |

Slika 5: Gumb za dnevno poročanje o gostih in prenočitvah

# 5. Podatki dnevnega poročanja o gostih in prenočitvah

Podatke o posameznem gostu vnese poročevalec prek t.i. vnosne maske. Za vsakega gosta se zahtevajo podatki, ki so opredeljeni v spodnji tabeli. Vnos podatkov je obvezen v vsa polja oz. v primeru izjeme opisano spodaj. Podatke je mogoče v spletno aplikacijo vnašati:

- z neposrednim vnosom tipkanjem ali
- s posrednim vnosom uvozom XML datoteke (<u>več</u>).

Aplikacija omogoča vnos podatkov dnevnega poročanja (novega gosta) samo z uporabo tipkovnice (deluje v spletnem brskalniku Google Chrome).

| Pojasnila k postavkam dnevnega poročanja o gostih in prenočitval | Pojasnila | k postavkam | dnevnega | poročanja | o gostih in | prenočitvah |
|------------------------------------------------------------------|-----------|-------------|----------|-----------|-------------|-------------|
|------------------------------------------------------------------|-----------|-------------|----------|-----------|-------------|-------------|

| Postavka                            | Pojasnilo                                                                                                    |  |  |  |  |
|-------------------------------------|----------------------------------------------------------------------------------------------------|--|--|--|--|
| Zaporedna številka<br>prijave gosta | Ob prijavi novega gosta se samodejno poveča, možen je popravek oz. drugačno številčenje s strani poročevalca.                                                                                                    |  |  |  |  |
| Ime gosta                           | Več imen se vpisuje ločeno s presledkom. Polje ne dovoli vnosa števili<br>interpunkcijskih znakov. Vnos posebnih znakov (kot npr. ü, ô, å, ipd.) je možen p<br>t.i. virtualne tipkovnice.                                                                                                    |  |  |  |  |
| Priimek gosta                       | Več priimkov se vpisuje ločeno s presledkom, dovoljena sta tudi vezaj oz. minus (-)<br>in apostrof ('). Polje ne dovoli vnosa številk in interpunkcijskih znakov (razen prej<br>navedenih). Vnos posebnih znakov (kot npr. ü, ô, å, ipd.) je možen prek t.i. virtualne<br>tipkovnice.<br>Priimek gosta |  |  |  |  |
|                                     | kratkotrajnega spomina (v primeru, da je vpisana prva črka priimka ista, se ponudi<br>možnost izbire priimka iz prikazanega seznama). Funkcionalnost deluje pri vnašanju<br>novega gosta znotraj izbranega NO, in sicer do izhoda iz poročanja za ta NO oz. do<br>odjave iz aplikacije.                |  |  |  |  |
| Datum rojstva                       | Podatek se vpisuje v obliki dd.mm.llll. Kot ločilo med številkami se lahko poleg pike (.) uporablja tudi vezaj oz. minus (-) in presledek ( ).                                                                                                    |  |  |  |  |
| Spol                                | Poročevalec izbere med »Moški« ali »Ženski«.                                                                                                    |  |  |  |  |

| Postavka                                 | Pojasnilo                                                                                                    |  |  |  |  |  |
|------------------------------------------|----------------------------------------------------------------------------------------------------|--|--|--|--|--|
| Državljanstvo                            | Poročevalec izbere podatek iz spustnega seznama. Uporablja se šifrant Policije<br>(uradni šifrant držav - standard ISO 3166).<br>Privzet izbor je »Slovenija« in ga je možno spremeniti.                                                                                                    |  |  |  |  |  |
| Vrsta<br>identifikacijskega<br>dokumenta | Poročevalec izbere podatek iz spustnega seznama. Uporablja se šifrant Policije<br>(šifrant - vrsta identifikacijskega dokumenta).<br>Privzet izbor je »Osebna izkaznica« in ga je možno spremeniti.                                                                                                    |  |  |  |  |  |
| Številka ident.<br>dokumenta             | Poročevalec vnese podatek.                                                                                                    |  |  |  |  |  |
|                                          | Podatek se vpisuje v obliki dd.mm.llll. Kot ločilo med številkami se lahko poleg pike (.) uporablja tudi vezaj oz. minus (-) in presledek ( ). Možen je izbor datuma iz koledarčka.                                                                                                    |  |  |  |  |  |
|                                          | Datum in ura prihoda 19.04.2020 📋 10:20                                                                                                    |  |  |  |  |  |
| Datum in ura<br>prihoda                  | <ul> <li>Privzete nastavitve:</li> <li>ob vnosu prvega gosta - tekoči datum in ura z možnostjo popravka,</li> <li>ob vnosu novega gosta = datum in ura prihoda predhodnega gosta z možnostjo popravka (privzeto zaradi vnosa prijav ene družine, zaključene skupine avtobusa gostov, ipd.).</li> <li>Funkcionalnost deluje pri vnašanju novega gosta znotraj izbranega NO, in sicer do izhoda iz poročanja za ta NO oz. do odjave iz aplikacije.</li> </ul> |  |  |  |  |  |
| Število dni bivanja<br>gosta             | Je informativno število dni bivanja gosta, izračunano na podlagi datumov prihoda in<br>odhoda gosta. Prikazuje število prehodov polnoči, torej razliko med datumom<br>prihoda in datumom odhoda gosta.<br>Če poročevalec vnese število dni bivanja gosta, se podatek o datumu odhoda<br>izračuna samodejno (uro odhoda poročevalec vpiše sam), v naspotnem primeru<br>polio ostano prazno. V kvadratku viz oz v2z io podana razlaga polio.                  |  |  |  |  |  |
|                                          | Vnos v polje ni obvezen <sup>1</sup> . Podatek se vpisuje v obliki dd.mm.llll. Kot ločilo med<br>številkami se lahko poleg pike (.) uporablja tudi vezaj oz. minus (-) in presledek ( ).<br>Možen je izbor datuma iz koledarčka.                                                                                                    |  |  |  |  |  |
|                                          | Datum in ura odhoda oziroma predvidenega odhoda 22.4.2020 🗎 9:50                                                                                                    |  |  |  |  |  |
| odhoda oz.<br>predvidenega<br>odhoda     | <ul> <li>Privzete nastavitve:</li> <li>ob vnosu prvega gosta - poročevalec vnese datum in uro odhoda,</li> <li>ob vnosu novega gosta = datum in ura odhoda predhodnega gosta z možnostjo popravka (privzeto zaradi vnosa prijav ene družine, zaključene skupine avtobusa gostov, ipd.).</li> <li>Funkcionalnost deluje pri vnašanju novega gosta znotraj izbranega NO, in sicer do izhoda iz poročanja za ta NO oz. do odjave iz aplikacije.</li> </ul>     |  |  |  |  |  |

<sup>&</sup>lt;sup>1</sup> V kolikor datum in ura odhoda gosta nista znana ob njegovem prihodu, se ta podatek ob prihodu ne poroča (prazno polje), podatke pa morate ponovno poročati z novim vnosom najpozneje v 12 urah po odhodu gosta (s funkcijo »Uredi« vpišete datum in uro odhoda gosta in podatke ponovno oddate).

| Postavka                                                     | Pojasnilo                                                                                                    |
|--------------------------------------------------------------|----------------------------------------------------------------------------------------------------|
| Vrednost polne                                               | Poročevalec vpiše vrednost polne turistične takse na dan v EUR, <i>ki je predpisana v</i><br><i>občini, v kateri se nahaja NO</i> (in <i>ne</i> obračunanega oz. dejanskega zneska, ki ga je<br>moral plačati gost). Vrednost se lahko vpiše na tri decimalna mesta glede na<br>zakonsko opredeljeno vrednost turistične takse.              |
| turistične takse/dan<br>(EUR)                                | <ul> <li>Privzete nastavitve:</li> <li>ob vnosu prvega gosta - poročevalec vpiše vrednost,</li> <li>ob vnosu novega gosta = vrednost predhodnega vnosa z možnostjo popravka.</li> <li>Funkcionalnost deluje pri vnašanju novega gosta znotraj izbranega NO, in sicer do izhoda iz poročanja za ta NO oz. do odjave iz aplikacije.</li> </ul> |
| Razlog oprostitve<br>ali delnega plačila<br>turistične takse | Poročevalec izbere podatek iz spustnega seznama. Uporablja se šifrant - turistična<br>taksa.<br>Privzete nastavitve:<br>• opredeljene glede na starost gosta ob prijavi.                                                                                                    |

NO – nastanitveni obrat

RNO – Register nastanitvenih obratov

### Pomembno – dolžnost gostitelja:

- gosta morate prijaviti najpozneje v 12 urah po njegovem prihodu;
- v kolikor datum in ura odhoda gosta nista znana ob njegovem prihodu, se ta podatek ob prihodu ne poroča (prazno polje), podatke pa morate ponovno poročati z novim vnosom najpozneje v 12 urah po odhodu gosta (s funkcijo »Uredi« vpišete datum in uro odhoda gosta in podatke ponovno oddate);
- gosta morate prijaviti ne glede na trajanje nastanitve (poročajo se tudi »dnevni počitki« turistična taksa se ne obračuna iz šifranta izberete ustrezen razlog oprostitve).

# 6. Pregled in urejanje zapisov

Aplikacija omogoča pregled oddanih zapisov prek posebnega iskalnika znotraj gumba »Iskanje in izvoz«.

| Nazaj              | Vnos                       | Iskanje ir                 | n izvoz                | Vsi nezaklj                     | učeni (3)                    | Trenutno prisotr                         | ni gosti (7)                                           |                                                 |         |
|--------------------|----------------------------|----------------------------|------------------------|---------------------------------|------------------------------|------------------------------------------|--------------------------------------------------------|-------------------------------------------------|---------|
| Iskanje z          | apisov                     |                            |                        |                                 |                              |                                          |                                                        |                                                 | ×       |
|                    |                            |                            |                        |                                 |                              |                                          |                                                        |                                                 |         |
| Podatki<br>baze AJ | o gostih, l<br>IPES.       | ki so bili odo             | lani pred              | 1.1.2019 in s                   | so bili zaklju               | čeni (vpisan datur                       | n odhoda) so bili izbrisar                             | ni iz podatkovn                                 | e ×     |
| Seznanj<br>oziroma | amo vas, (<br>a pri obdeli | da morate p<br>avi osebnih | ri vodenju<br>podatkov | u svoje knjige<br>o gostih, rav | e gostov, sk<br>vnati skladn | ladno z 39. členon<br>o z veljavno zakor | n Zakona o prijavi prebiva<br>nodajo o varovanju osebn | ališča (ZPPreb-<br>1 <mark>ih podatkov</mark> . | -1), ×  |
| Leto               |                            | Leto knjige                | e gostov               |                                 |                              |                                          |                                                        |                                                 |         |
| Zap. št            |                            | Št. vpisa v                | knjigo go:             | stov                            |                              | do                                       | Št. vpisa v knjigo gosto                               | ov                                              |         |
| Ime                |                            | Ime gosta                  |                        |                                 |                              | Priimek                                  | Priimek gosta                                          |                                                 |         |
| Državlj            | anstvo                     |                            |                        |                                 | ~                            | Št. ident.<br>dok.                       | Številka dokumenta                                     |                                                 |         |
| Datum              | prihoda od                 |                            |                        |                                 |                              | do                                       |                                                        | <u> </u>                                        |         |
| Datum              | odhoda od                  |                            |                        |                                 |                              | do                                       |                                                        |                                                 |         |
| Datum              | oddaje od                  |                            |                        |                                 |                              | do                                       |                                                        | <b>*</b>                                        |         |
| Razlog             | oprostitve                 | ali delnega p              | lačila turis           | itične takse                    | Vse                          |                                          |                                                        |                                                 | $\sim$  |
| Status             |                            | Vse                        | e 🔵 Vel                | javni 🔵 Sto                     | rno                          |                                          |                                                        |                                                 |         |
| Število<br>zapisov | V                          | 100                        | ~                      | Vkl                             | juči zgodovin                | ske zapise                               | Vključi le zapise                                      | e, kjer odhod ni za                             | beležen |
|                    |                            |                            |                        |                                 |                              |                                          | Briši iska                                             | alne pogoje                                     | Najdi   |

Slika 6: Iskalnik s parametri za pregledovanje zapisov

Iskalni pogoji so naslednji: zaporedna številka prijave gosta, ime, priimek, državljanstvo, številka ident. dokumenta, datum prihoda (od-do), datum odhoda (od-do), datum oddaje (od-do), razlog oprostitve ali delnega plačila turistične takse.

Iskalnik omogoča tudi prikaz zapisov glede na:

- veljavnost (veljavni, storno ali vsi zapisi),
- zgodovino (prikaz vseh sprememb zapisov glede na zaporedno številko prijave gosta),
- kriterij, da odhod ni zabeležen.

Rezultati iskanja se prikažejo v obliki tabele.

#### Popravljanje že oddanih podatkov in podatkov o gostu, kjer odhod ni znan ob njegovem prihodu

V primeru, da želite posamezni podatek o gostu spremeniti, je to mogoče storiti s **funkcijo »Uredi**«. Na isti način popravljate tudi podatke o gostu, za katerega ob njegovi prijavi podatek o odhodu ni znan oz. se kasneje spremeni. Vsaka ponovna oddaja se šteje kot nov zapis.

Posamezni že oddan zapis je mogoče tudi stornirati. To storite tako, da v tabeli zapisov v stolpcu »Spremeni status« kliknete na modro kljukico, ki je aktivna povezava in sledite navodilom. Storno zapis se uporabi v primeru, ko ste podatke o gostu npr. pomotoma vnesli za nastanitveni obrat, kjer gost dejansko ne biva (kot poročevalec se lahko v primeru poročanja gostov za več NO tudi zmotite). Posamezni storno zapis je mogoče ponovno aktivirati, prav tako s klikom na modro kljukico v stolpcu »Spremeni status«.

#### Pomembno:

Po izvedenih popravkih je potrebno za pregled veljavnih zapisov ponovno vnesti iskalne pogoje oz. ponoviti »Iskanje«.

| Naza                                                                                                    | j Vno  | s Iskar      | ije in izvoz 📃 🚺                                              | √si nezaključe     | ni (3) 🛛 Trenutno p | risotni gosti (7)      |                          |        |  |  |  |
|----------------------------------------------------------------------------------------------------|--------|--------------|---------------------------------------------------------------|--------------------|---------------------|------------------------|--------------------------|--------|--|--|--|
| Apartmajska hiša SONCE ID: 100020<br>Sončna ulica 5A, 6310 izola - Isola                                                                                                    |        |              |                                                               |                    |                     |                        |                          |        |  |  |  |
| Podatki o gostih, ki so bili oddani pred 1.1.2019 in so bili zaključeni (vpisan datum odhoda) so bili izbrisani iz podatkovne 🗴 baze AJPES.                                                                                                    |        |              |                                                               |                    |                     |                        |                          |        |  |  |  |
| Seznanjamo vas, da morate pri vodenju svoje knjige gostov, skladno z 39. členom Zakona o prijavi prebivališča (ZPPreb-1), ×<br>oziroma pri obdelavi osebnih podatkov o gostih, ravnati skladno z veljavno zakonodajo o varovanju osebnih podatkov. |        |              |                                                               |                    |                     |                        |                          |        |  |  |  |
| Iskanje                                                                                                    |        |              |                                                               |                    |                     |                        |                          |        |  |  |  |
| Iskalni pogoji: Razlog oprostitve ali delnega plačila turistične takse Vse; Status: veljavni zapisi;                                                                                                    |        |              |                                                               |                    |                     |                        |                          |        |  |  |  |
|                                                                                                    | ▲ Leto | ◆Zap.<br>št. | Osebni<br>podatki<br>≑ Ime<br>≑ Priimek<br>≑<br>Državljanstvo | Osebni<br>dokument | ◆ Prihod / ◆ odhod  | Datum in<br>ura oddaje | Taksa / oprostitev takse | Status |  |  |  |

Slika 7: Gumb »Iskanje« - pregled zapisov po izvedenih popravkih

### 7. Tiskanje in izvoz zapisov

Aplikacija omogoča tiskanje zapisov, ki jih dobite kot rezultat iskanja, za namen vodenja »papirne« knjige gostov s strani poročevalca. Spodnja slika kaže primer, ko smo v iskalniku »Iskanje in izvoz« opredelili oddajo na izbran dan. Prikazane podatke, ki se nanizajo v tabeli zapisov, lahko natisnete z izbiro gumba »Natisni«.

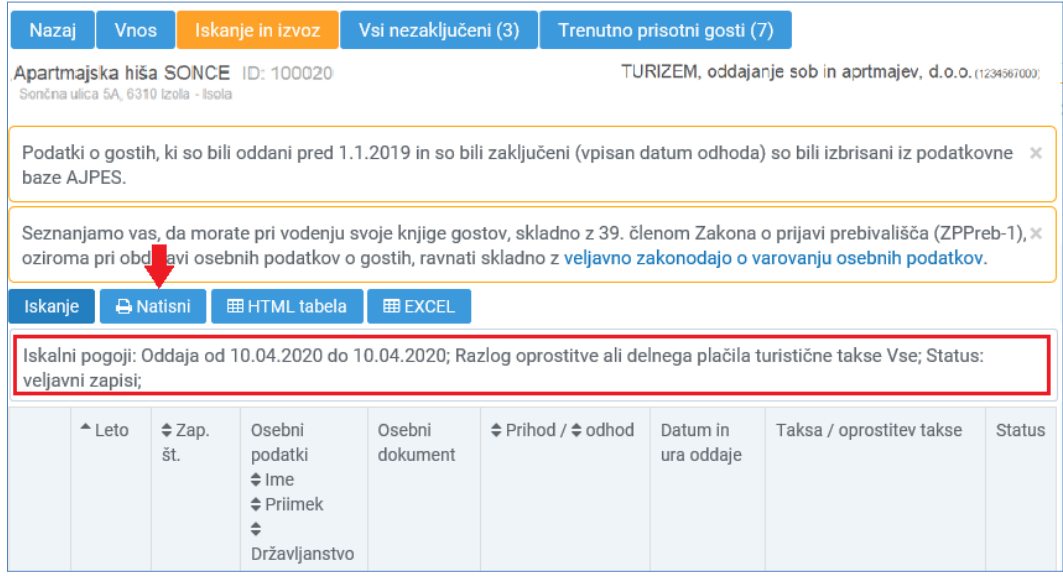

Slika 8: Tiskanje zapisov

Aplikacija omogoča tudi izvoz zapisov prek gumba »HTML tabela« ali »EXCEL« za namen shranjevanja podatkov v datoteke na osebnem računalniku poročevalca. Tovrsten izvoz podatkov vam je lahko v pomoč tudi za pripravo podatka o obračunani turistični taksi za namen nakazila občini.

### Pomembno:

Podatki o gostu se skladno z določbami Zakona o prijavi prebivališča (ZPPreb-1) v bazah AJPES hranijo 32 dni po datumu odjave gosta, nato se anonimizirajo. Skladno s tem tudi iskalnik v aplikaciji eTurizem po preteku 32 dni kot rezultat iskanja ne bo več prikazal podatkov o gostu (vidne so le \*).

Za namen vodenja »papirne« knjige gostov, na osnovi podatkov vnesenih v aplikacijo AJPES, morate:

- sprotno (dnevno) izvajati tiskanje oddanih podatkov oz.
- sprotno (dnevno) izvajati izvoz podatkov v svoje datoteke.

Gostitelj vodi knjigo gostov v rokih kot jih določa deseti odstavek 39. člena ZPPreb-1. Ta določa, da podatke o gostu gostitelj vodi za koledarsko leto. Po preteku enega leta po zaključku koledarskega leta gostitelj podatke izbriše iz elektronske knjige gostov oziroma jih uniči, če vodi knjigo gostov v fizični obliki.

## 8. Nezaključeni zapisi in trenutno prisotni gosti

Aplikacija omogoča prikaz:

- števila nezaključenih zapisov o gostih (zapisi, kjer po 10 dneh od prihoda gosta, datum odhoda ni poročan),
- števila trenutno prisotnih gostov (gostom se bivanje še ni izteklo).

Oba prikaza sta mogoča tako na vstopni strani »Poročanje« kot tudi znotraj »Dnevnega poročanja« kot posebna gumba.

Zapise o gostih dobite prikazane v obliki tabele po predhodni izbiri posameznega gumba. Popravljanje že oddanih podatkov o gostu (npr. za namen vnosa ali popravka podatka »Datum in ura odhoda oz. predvidenega odhoda«) izvedete tako, da v vrstici s podatki o posameznem gostu izberete funkcijo »Uredi«, podatek o odhodu gosta ustrezno izpolnite/popravite ter zapis potrdite z izbiro gumba »ODDAJ«.

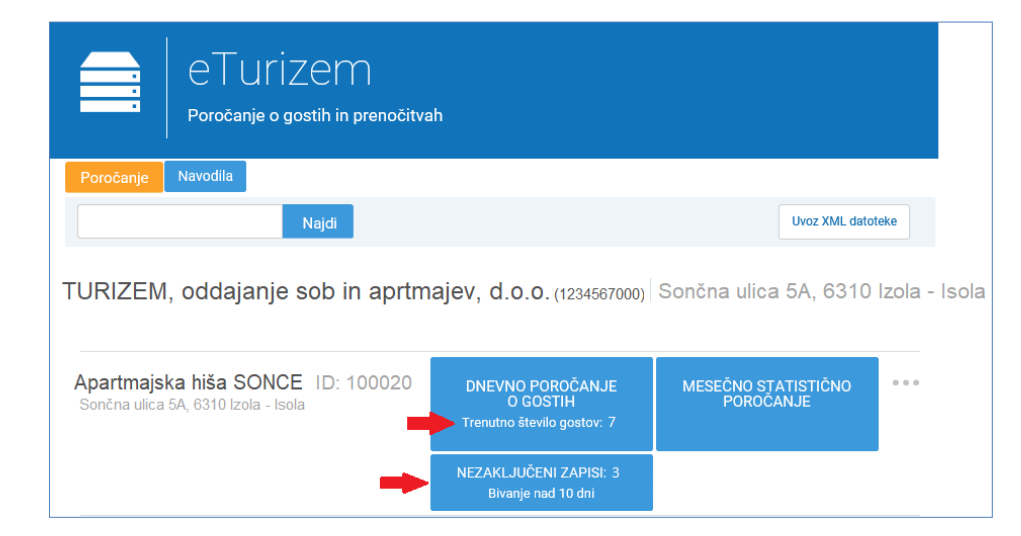

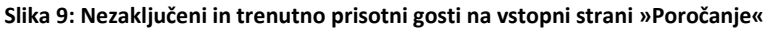

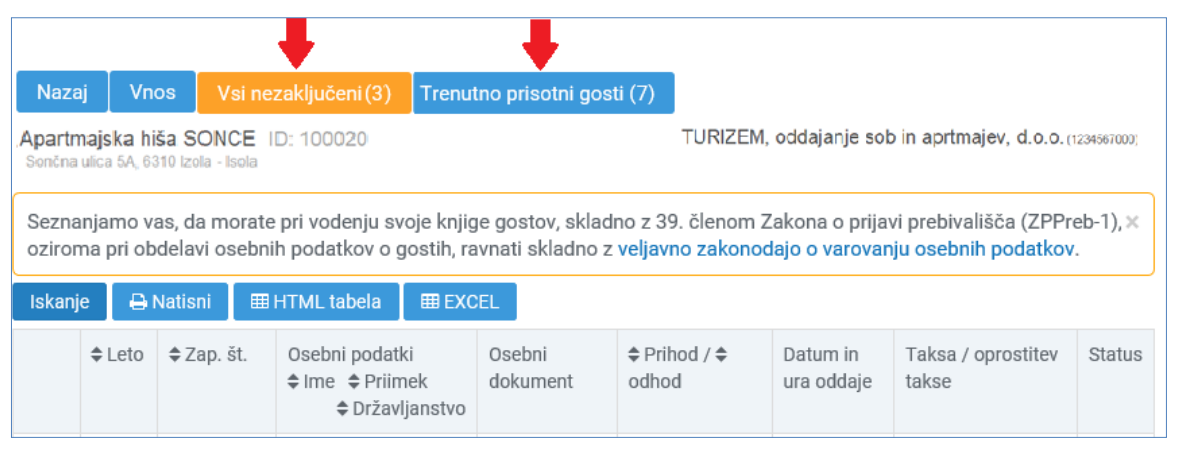

Slika 10: Nezaključeni in trenutno prisotni gosti znotraj »Dnevnega poročanja«

## 9. Odstranitev nastanitvenega obrata s seznama za poročanje

Aplikacija nudi možnost odpovedi prejetega pooblastila (odpoved pravice za poročanje) s strani poročevalca s predhodnim opozorilom o izbrisu. Nastanitveni obrat bo odstranjen s seznama obratov za poročanje, kar pomeni, da poročevalec ne bo več mogel vnašati novih gostov ali izvesti morebitnih popravkov že oddanih podatkov.

Funkcionalnost je omogočena na vstopni strani »Poročanje« (vidna po kliku na tri sive pikice - slika spodaj).

| eturizem<br>Poročanje o gostih in prenočitva                                                 | ıh                                                         |                                       |                                                      |  |  |  |  |  |  |
|----------------------------------------------------------------------------------------------|------------------------------------------------------------|---------------------------------------|------------------------------------------------------|--|--|--|--|--|--|
| Poročanje Navodila                                                                           |                                                            |                                       |                                                      |  |  |  |  |  |  |
| Najdi                                                                                        |                                                            | Uvoz XML datoteke                     |                                                      |  |  |  |  |  |  |
| TURIZEM, oddajanje sob in aprtmajev, d.o.o. (1234567000) Sončna ulica 5A, 6310 Izola - Isola |                                                            |                                       |                                                      |  |  |  |  |  |  |
| Apartmajska hiša SONCE ID: 100020<br>Sončna ulica 5A, 6310 Izola - Isola                     | DNEVNO POROČANJE<br>O GOSTIH<br>Trenutno število gostov: 7 | MESEČNO STATISTIČNO<br>POROČANJE<br>C | dstrani nastanitveni obrat<br>s seznama za poročanje |  |  |  |  |  |  |
|                                                                                              | NEZAKLJUČENI ZAPISI: 3<br>Bivanje nad 10 dni               |                                       |                                                      |  |  |  |  |  |  |

Slika 11: Odstranitev nastanitvenega obrata s seznama za poročanje